# Utilice PAT para establecer una sesión entre CTC y ONS 15454 cuando CTC se encuentra dentro del firewall

# Contenido

Introducción **Prerequisites** Requirements **Componentes Utilizados Convenciones Antecedentes** Topología Configurar Diagrama de la red Configuraciones Configuración de Cisco ONS 15454 Configuración de PC Configuración del router Verificación Procedimiento de verificación Troubleshoot Información Relacionada

# **Introducción**

Este documento proporciona una configuración de ejemplo para la traducción de direcciones de puerto (PAT) para establecer una sesión entre Cisco Transport Controller (CTC) y ONS 15454 cuando CTC reside dentro del firewall.

# **Prerequisites**

#### **Requirements**

Asegúrese de cumplir estos requisitos antes de intentar esta configuración:

- Conocimientos básicos sobre Cisco ONS 15454.
- Sepa qué routers de Cisco admiten PAT.

#### **Componentes Utilizados**

La información que contiene este documento se basa en las siguientes versiones de software y hardware.

- Cisco ONS 15454 versión 4.6.X y posterior
- Cisco IOS® Software Release 12.1(11) y posteriores

The information in this document was created from the devices in a specific lab environment. All of the devices used in this document started with a cleared (default) configuration. If your network is live, make sure that you understand the potential impact of any command.

#### **Convenciones**

Consulte Convenciones de Consejos Técnicos de Cisco para obtener más información sobre las convenciones sobre documentos.

# **Antecedentes**

#### Topología

La topología consta de estos elementos:

- Un Cisco ONS 15454
- Un PC
- Un router Cisco serie 2600

El ONS 15454 reside en la red externa y actúa como servidor. La PC reside en la red interna y actúa como cliente CTC. El router Cisco serie 2600 proporciona soporte PAT.

### **Configurar**

En esta sección encontrará la información para configurar las funciones descritas en este documento.

<u>Nota:</u> Utilice la herramienta <u>Command Lookup</u> (sólo para clientes <u>registrados</u>) para obtener más información sobre los comandos utilizados en esta sección.

#### Diagrama de la red

En este documento, se utiliza esta configuración de red:

Figura 1: Topología

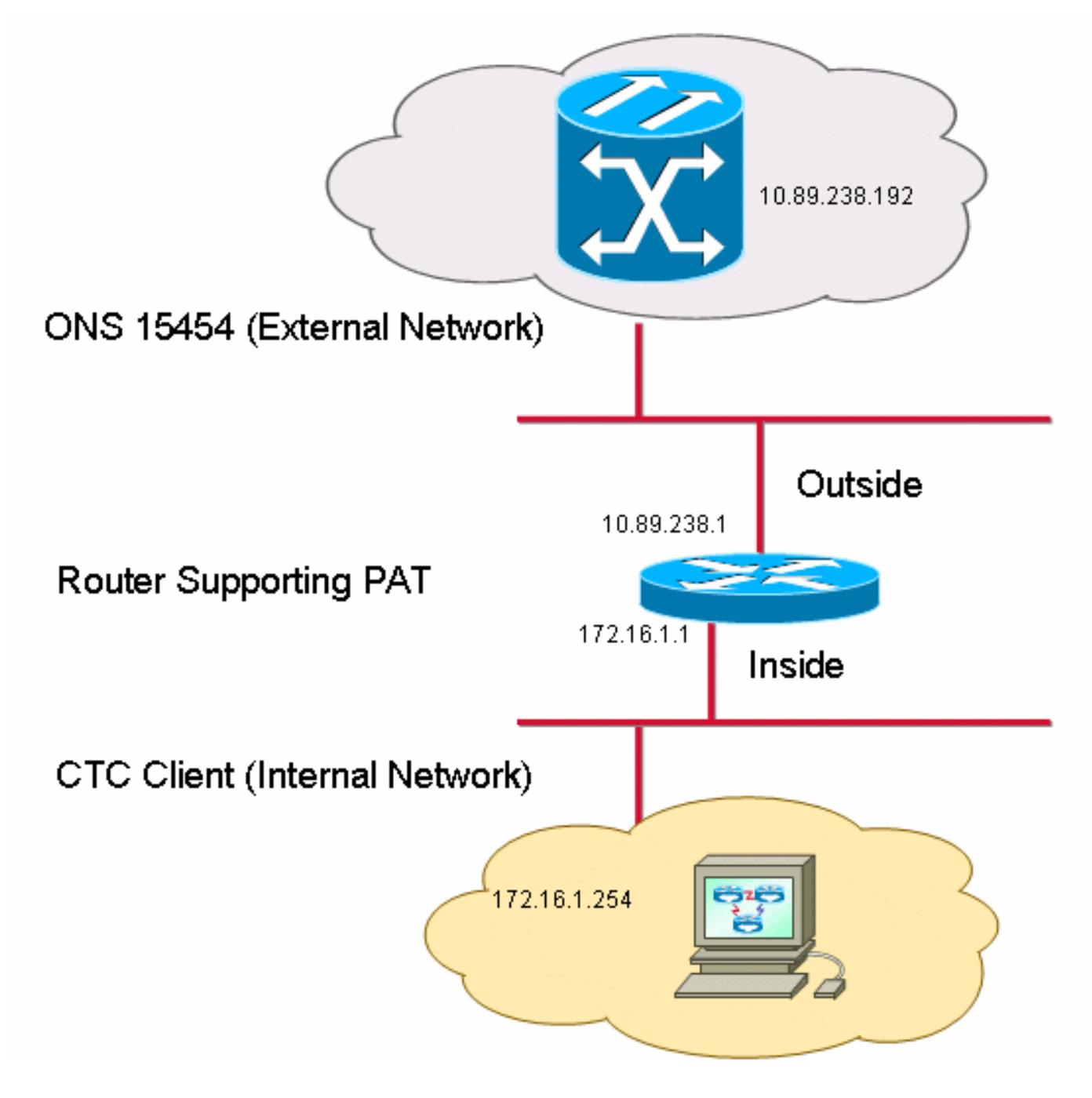

#### **Configuraciones**

En este documento, se utilizan estas configuraciones:

- Cisco ONS 15454
- PC
- Cisco 2600 Series Router

#### Configuración de Cisco ONS 15454

10.89.238.192 es la dirección IP del ONS 15454 (consulte la flecha A en la <u>Figura 2</u>) y 10.89.238.1 representa el router predeterminado (consulte la flecha B en la <u>Figura 2</u>).

#### Figura 2: Configuración de ONS 15454

| Alarms         | History   Circuits   Provisioning   Inventor | y Maintenance                                               |         |
|----------------|----------------------------------------------|-------------------------------------------------------------|---------|
| General        | General Static Routing OSPF RIP              | A                                                           |         |
| Ether Bridge   |                                              |                                                             |         |
| Network        | IP Address: 10.89.238.192                    | Suppress CTC IP Display LCD IP Setting: Allow Configuration |         |
| Protection     | Default Router: 10.89.238.1                  | Forward DHCP Requests to:                                   | Reset   |
| BLSR           | • · · · · · · · · · · · · · · · · · · ·      |                                                             |         |
| SNMP           | MAC Address: B 00-10-cf-d2-d4-42             | Net/Subnet Mask Length: 24                                  | Help    |
| DCCIGCCIOSC    | TCC CORBA (IIOP) Listener Port               | _Gateway Settings                                           |         |
| Timing         | Default - TCC Fixed                          | Current Settings: Proxy                                     |         |
| Alarm Profiles |                                              | Enable proxy server on port: 1080                           |         |
| Defaults       | C Standard Constant (683)                    | C External Network Element (ENE)                            |         |
| UCP            |                                              | C. Gateway Network Element (GNE)                            |         |
| WDM-ANS        | C Other Constant:                            |                                                             |         |
|                | ]                                            | Proxy-only                                                  |         |
|                |                                              |                                                             |         |
|                |                                              |                                                             | NET CKT |

Complete estos pasos para asegurar que el CTC se comunique con ONS 15454 a través de PAT:

- 1. Marque la casilla de verificación **Enable proxy server on port** en la sección Gateway Settings (consulte la flecha C en la Figura 2).
- 2. Seleccione la opción Sólo proxy (consulte la flecha D en la Figura 2).
- 3. Haga clic en Apply (Aplicar).

Si no habilita el servidor proxy, CTC falla con estos mensajes de error:

- EID-2199 (véase la figura 3)
- Falla durante la inicialización del repositorio anterior (consulte la Figura 4).

#### Figura 3 - Error EID-2199

| Error | <u>×</u>                                                                                                    |
|-------|----------------------------------------------------------------------------------------------------|
|       | EID-2199<br>Login failed on 10.89.238.192 Reason = 10.89.238.192 The Node was not initialized while attempting to get the SecurityModel::singleSessionPerUser attribute. |
|       | OK.                                                                                                    |

Figura 4: Error de inicialización de CTC

# **Cisco Transport Controller**

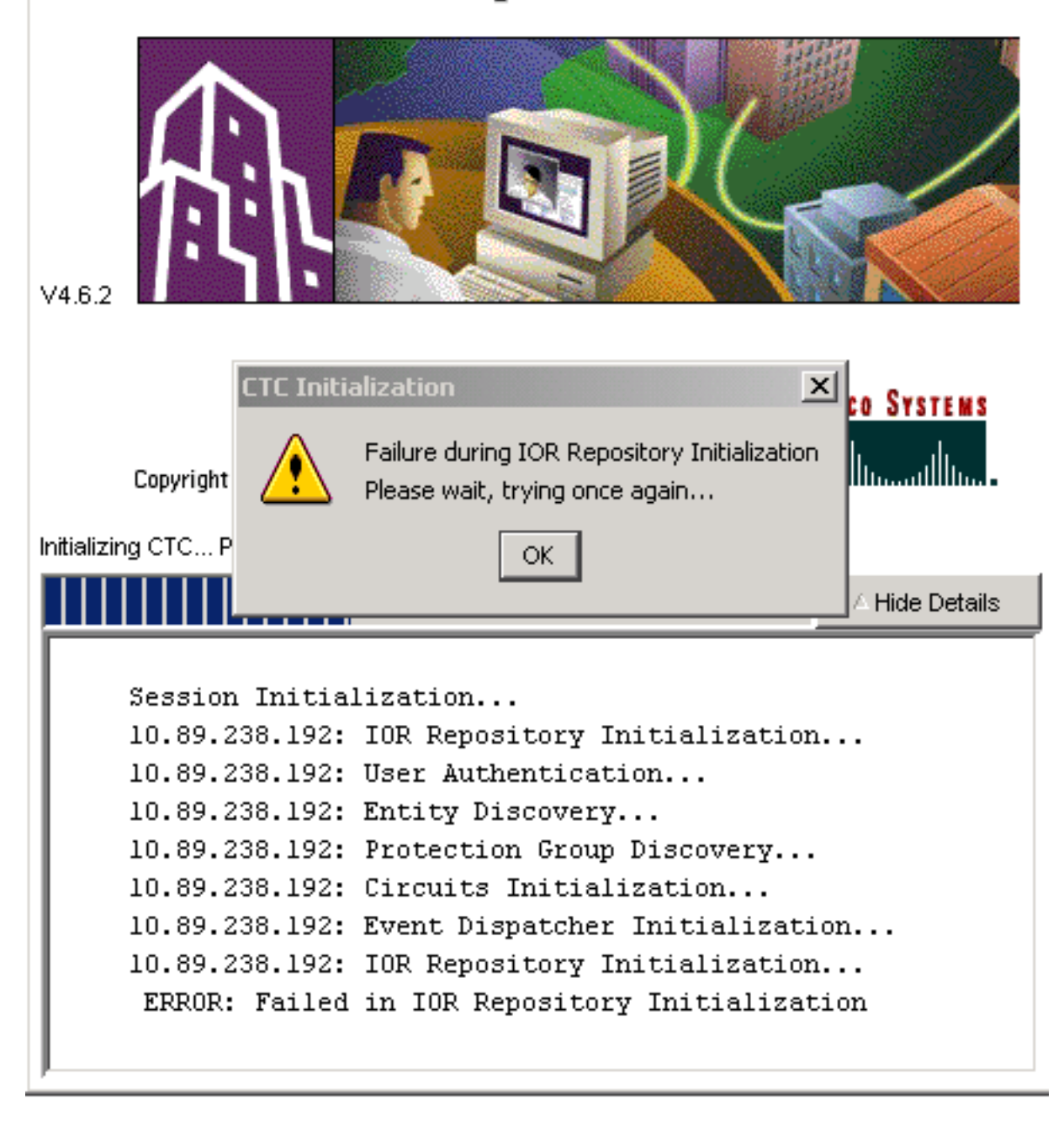

#### Configuración de PC

172.16.1.254 es la dirección IP del PC (consulte la flecha A en la <u>Figura 5</u>) y 172.16.1.1 representa el gateway predeterminado (consulte la flecha B en la <u>Figura 5</u>).

Figura 5: Configuración de PC

| Internet Protocol (TCP/IP) Properties                                                                                                    |                      |     |  |  |  |  |  |
|----------------------------------------------------------------------------------------------------|----------------------|-----|--|--|--|--|--|
| General                                                                                                    |                      |     |  |  |  |  |  |
| You can get IP settings assigned automatically if your network supports<br>this capability. Otherwise, you need to ask your network administrator for<br>the appropriate IP settings.<br>© Obtain an IP address automatically<br>© Use the following IP address: |                      |     |  |  |  |  |  |
| <u>I</u> P address:                                                                                                    | 172 . 16 . 1 . 254 🔸 | — A |  |  |  |  |  |
| S <u>u</u> bnet mask:                                                                                                    | 255 . 255 . 255 . 0  |     |  |  |  |  |  |
| <u>D</u> efault gateway:                                                                                                    | 172.16.1.1           | — В |  |  |  |  |  |
|                                                                                                    |                      |     |  |  |  |  |  |

#### Configuración del router

Esta sección proporciona el procedimiento para configurar el router.

Complete estos pasos:

1. Configure la interfaz interna, donde reside el ONS 15454.

```
.
interface Ethernet1/0
ip address 10.89.238.1 255.255.255.0
ip nat outside
```

2. Configure la interfaz externa, donde reside el cliente CTC.

```
interface Ethernet1/1
ip address 172.16.1.1 255.255.255.0
ip nat inside
'
```

3. Configure el soporte PAT en el router. La configuración indica que cualquier paquete que llegue a la interfaz interna, que la lista de acceso 1 permite, comparte una dirección IP externa. La dirección IP externa es 10.89.238.1 en esta configuración.

```
!--- Indicates that any packets that arrive on the internal interface, which !--- access
list 1 permits, share one outside IP address (the address !--- on ethernet1/0). ip nat
inside source list 1 int ethernet1/0 overload access-list 1 permit 172.16.1.0 0.0.0.255 !
```

# **Verificación**

!

Use esta sección para confirmar que su configuración funciona correctamente.

#### Procedimiento de verificación

Complete estos pasos:

1. Ejecute Microsoft Internet Explorer.

- 2. Escriba http://10.89.238.192 en la barra de direcciones de la ventana del explorador y presione ENTRAR.Aparecerá la ventana Conexión CTC.
- 3. Escriba el nombre de usuario y la contraseña correctos.El cliente CTC se conecta correctamente con ONS 15454.

# **Troubleshoot**

En esta sección encontrará información que puede utilizar para solucionar problemas de configuración.

Ejecute el comando **debug ip nat detail** para activar el seguimiento detallado de IP NAT. Puede ver las traducciones de direcciones de 172.16.1.254 a 10.89.238.1 (consulte la flecha A en la <u>Figura 6</u>) y de 10.89.238.1 a 172.16.1.254 (consulte la flecha B en la <u>Figura 6</u>).

#### Figura 6: Debug IP NAT Detallado

| 2600-4#deb | uq ip | nat detailed          | Α.       | I B          |                    |        |
|------------|-------|-----------------------|----------|--------------|--------------------|--------|
| 00:36:22:  | NĂT*: | i: tcp (172.16.1.254, | 1267 📌 - | > (10.89.238 | 3.192, 80)         | [4040] |
| 00:36:22:  | NAT*: | s=172.16.1.254->10.89 | .238.1,  | d=10.89.238. | 192 [4040]         |        |
| 00:36:22:  | NAT*: | i: tcp (172.16.1.254, | 1267) -  | > (10.89.238 | 3.192, 80)         | [4041] |
| 00:36:22:  | NAT*: | s=172.16.1.254->10.89 | .238.1,  | d=10.89.238. | 192 [4041]         |        |
| 00:36:22:  | NAT*: | i: tcp (172.16.1.254, | 1267) -  | > (10.89.238 | 3.192, 80)         | [4042] |
| 00:36:22:  | NAT*: | s=172.16.1.254->10.89 | .238.1,  | d=10.89.238. | 192 [4042]         |        |
| 00:36:22:  | NAT*: | i: tcp (172.16.1.254, | 1267) -  | > (10.89.238 | 3.192, 80)         | [4043] |
| 00:36:22:  | NAT*: | s=172.16.1.254->10.89 | .238.1,  | d=10.89.238. | 192 [4043]         |        |
| 00:36:22:  | NAT*: | i: tcp (172.16.1.254, | 1267) -  | > (10.89.238 | 3.192, 80)         | [4044] |
| 00:36:22:  | NAT*: | s=172.16.1.254->10.89 | .238.1,  | d=10.89.238. | 192 [4044]         |        |
| 00:36:22:  | NAT*: | o: tcp (10.89.238.192 | . 80) –> | (10.89.238   | <b>1.</b> 1267) [4 | 45349] |
| 00:36:22:  | NAT*: | s=10.89.238.192, d=10 | .89.238. | 1->172.16.1. | 254 [45349]        | ] _    |
| 00:36:22:  | NAT*: | o: tcp (10.89.238.192 | , 80) -> | (10.89.238.  | 1, 1267) [2        | 45350] |
| 00:36:22:  | NAT*: | s=10.89.238.192, d=10 | .89.238. | 1->172.16.1. | 254 [45350]        | ] _    |
| 00:36:22:  | NAT*: | o: tcp (10.89.238.192 | , 80) -> | (10.89.238.  | 1, 1267) [2        | 45351] |

# Información Relacionada

Soporte Técnico y Documentación - Cisco Systems